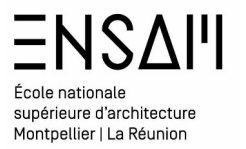

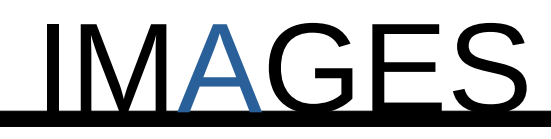

# CAMERA / LUMIERE

- Point de vue camera
- Les guides et la dimension de l'image
- Éclairer la scène
  - Les HDRI(s)
  - Sources ponctuelles

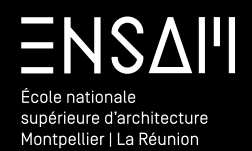

Point de vue CAMERA

# ΞΝδΔΙΊ École nationale supérieure d'architecture Montpellier | La Réunion

#### Mise en image : Éclairage global / éclairage ponctuel

Vous allez réaliser une série d'image du bâtiment **de l'ENSAM** 

Dans le dossier **partagé** téléchargez le fichier suivant :

#### 💫 MM - ENSAM SCENE A TER \_ POUR TD

Explorez la maquette,

observer l'**outliner** et l'organisation du fichier

| ī₌~ | ✓                                   | 7 - 6               |
|-----|-------------------------------------|---------------------|
|     | Scene Collection                    |                     |
|     | Collection                          | ☑ ⊙ 🙆               |
|     | > 🖬 ASSETS EXT 🛛 🖊 🗸 🔽 🖬            | ☑ ⊙ 🙆               |
|     | > 🖬 BASE IFC 🛛 🔀 🖬 3                | ☑ ⊙ 🙆               |
|     | > 🖻 CAMERA 🛛 🔽 🥞                    | <b>⊠</b> ⊙ <b>©</b> |
|     | > 🖬 escalier atelier 🛛 🔽            | 2 📀 🙆               |
|     | > 🖬 FACADE REGLIT 🛛 🔽 🧧             | ☑ ⊙ ወ               |
|     | > 🧧 GARDE CORPS 🛛 🔻 🗸 🗸 🗸 🗸 🗸       | <b>⊠ ⊙ ⊠</b>        |
|     | > 🖬 MM - ASSET FACADE 🛛 🖊 2 🔽 3 🖬 2 | ☑ ⊙ 🙆               |
|     | > 📑 MM - BETON BOUCH 🛛 🔽            | v 🖸                 |

**ENREGISTREZ VOTRE FICHIER** DANS UN DOSSIER PRÉCIS situé dans votre dossier de Travail , au format : « INITIALE – ENSAM – SCENE A »

Mathieu Monceaux / Félix Chameroy / Béatrice Gheno

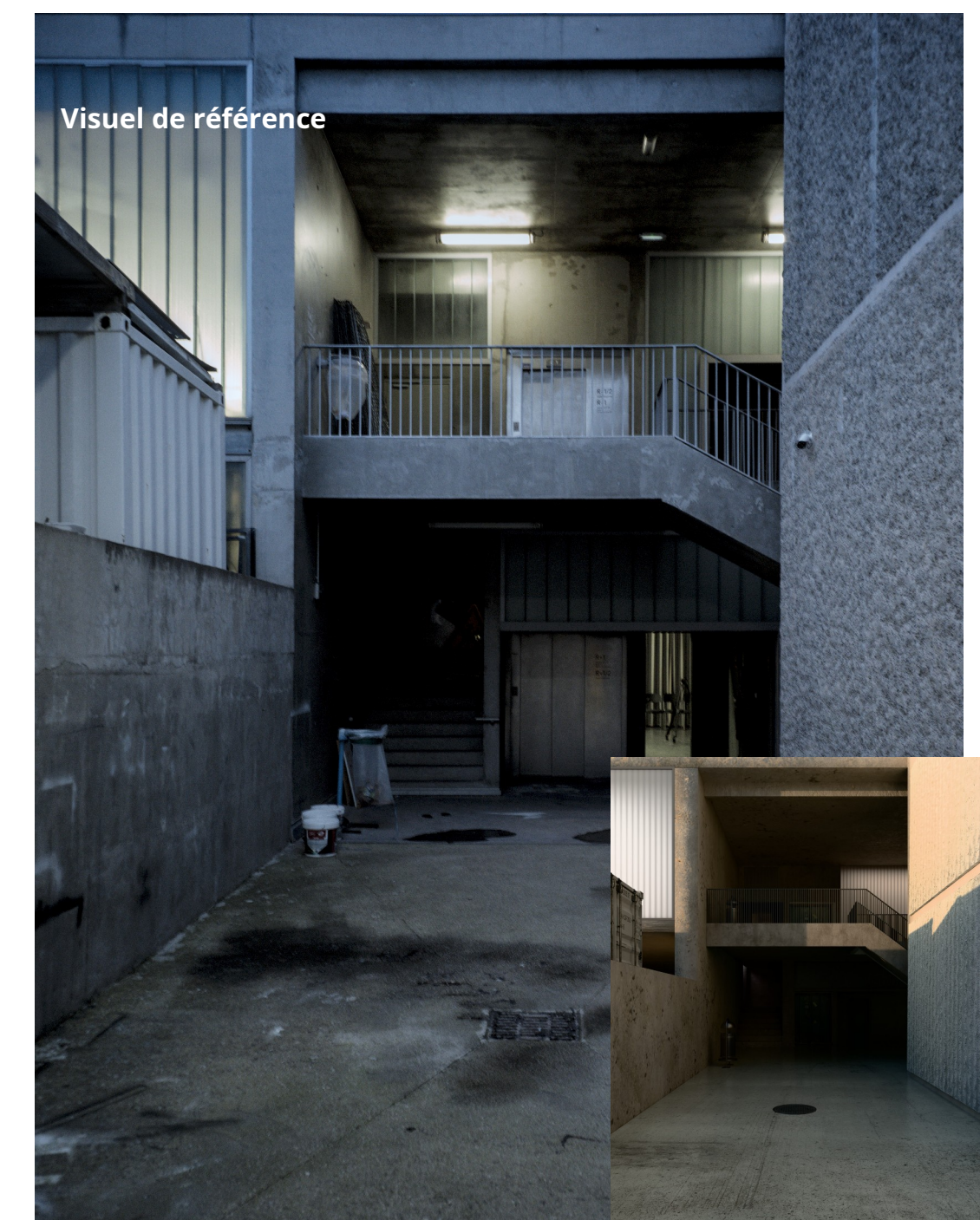

# École nationale supérieure d'architecture Montpellier | La Réunion

#### Mise en image : Volumétrie intérieure

Placez une **camera** *via* le **menu « add »** et **rangez la** dans **la collection** du même nom. Pensez à placer au préalable le **« cursor »** sur la maquette, la camera apparaîtra au même endroit

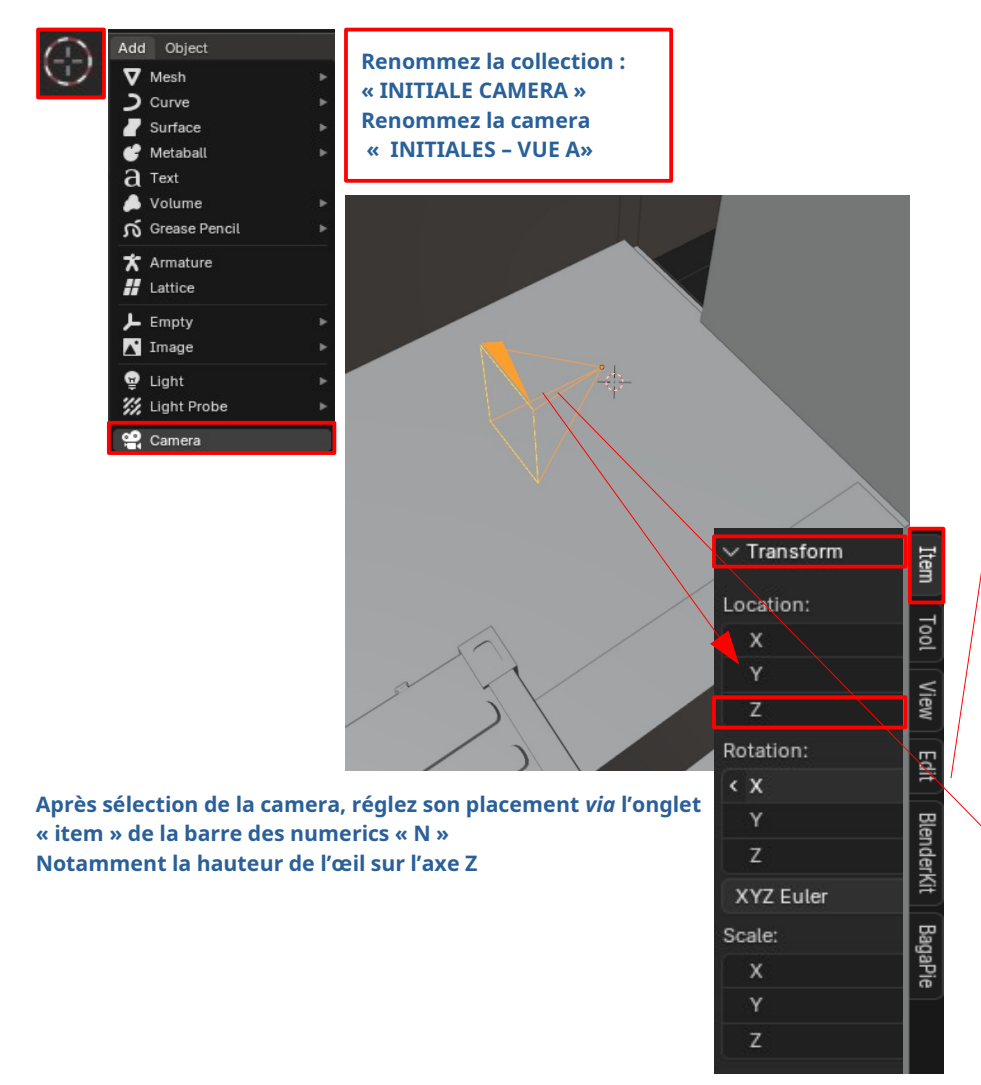

#### Passez en vue de camera pour visualiser les modifications

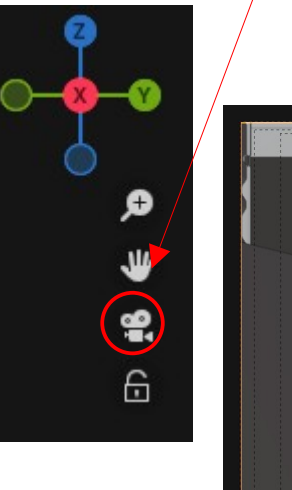

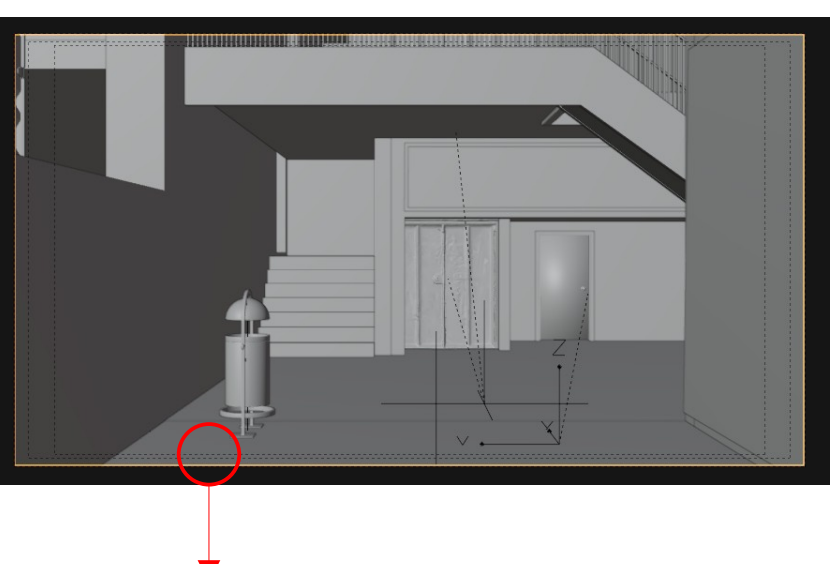

sélectionnez la camera , dans l'outliner ou directement dans le viewport *via* un simple clic sur le cadre de la camera et réglez les paramètres de focales à votre convenance. (observez le visuel de référence )

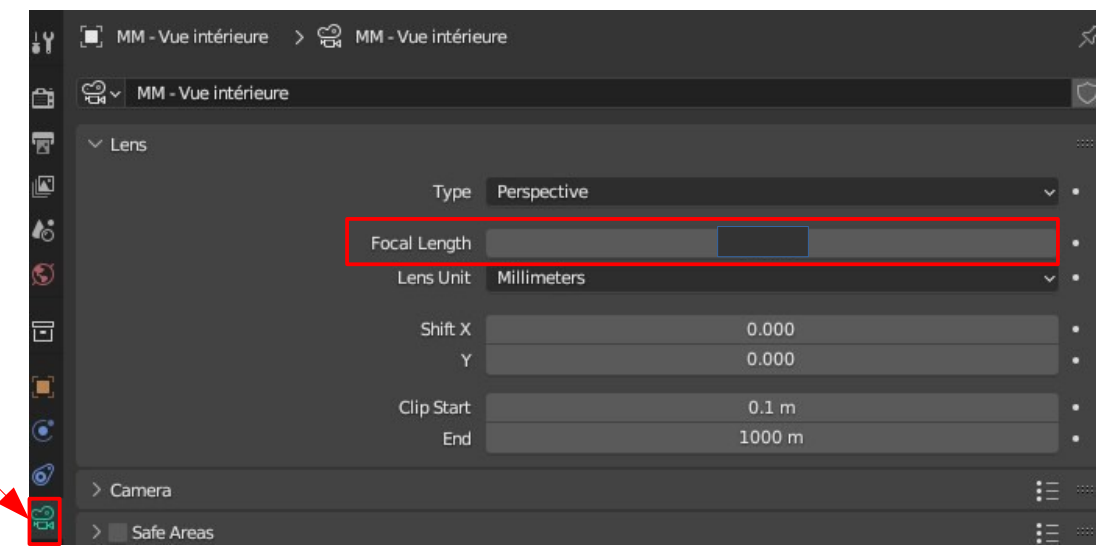

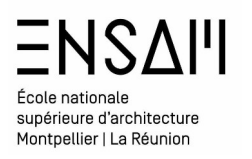

# Composition

Activez les **compositions guides** dans les propriétés de camera et régler

le passe-partout

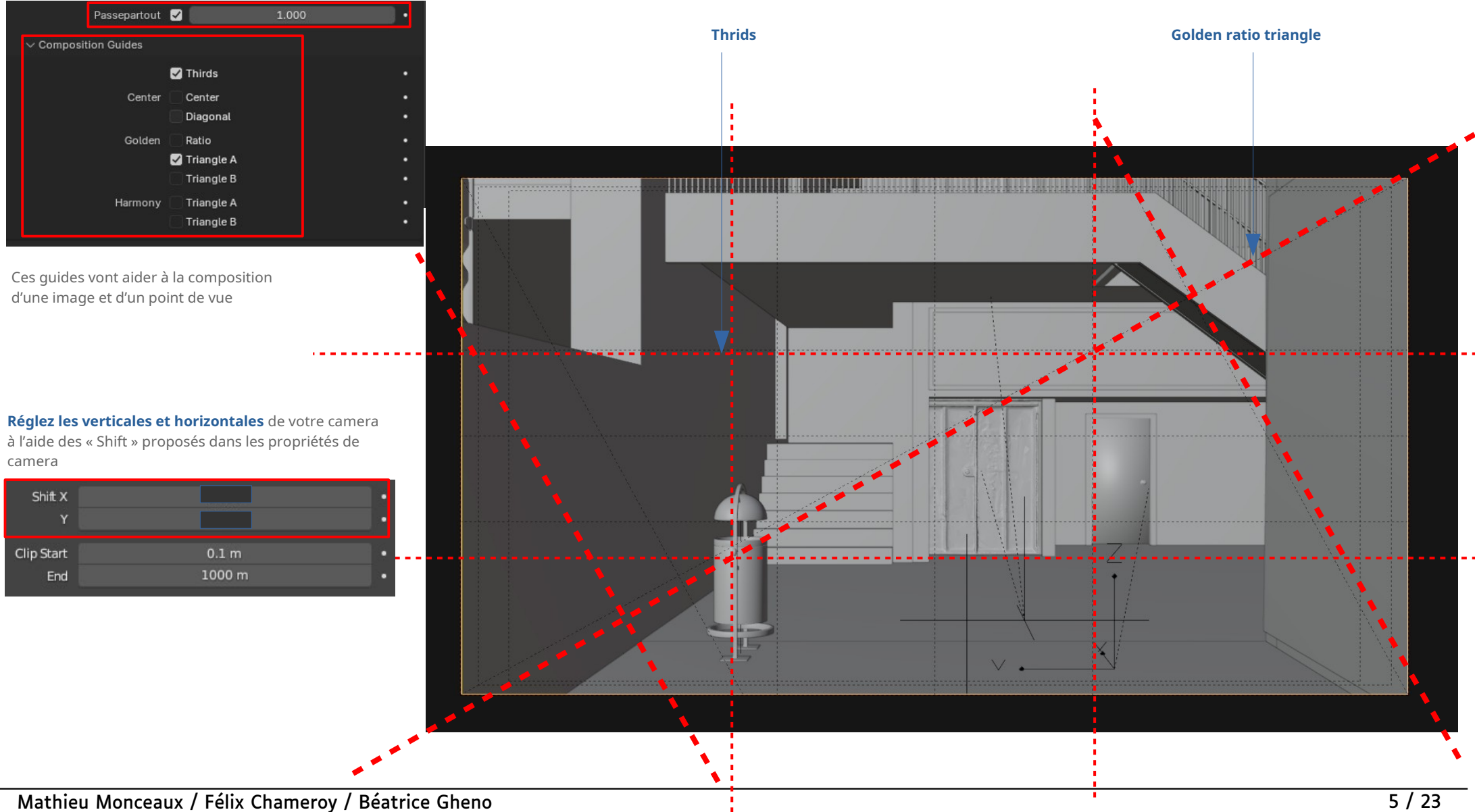

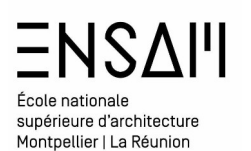

# Composition

Utilisez la **« walk navigation »** dans le menu view pour affiner le positionnement de votre camera

Ajouter un raccourci à cet outil « walk navigation » afin de fluidifier le travail (par exemple MAJ+F)

| View Select Add Object      | 14       |                 |          |
|-----------------------------|----------|-----------------|----------|
| 🗆 Toolbar                   |          |                 |          |
| Sidebar                     |          |                 |          |
| Tool Settings               |          |                 |          |
| Adjust Last Operation       |          |                 |          |
| Frame Selected              |          |                 |          |
| Frame All                   |          |                 |          |
| Perspective/Orthographic    |          |                 |          |
| Local View                  |          |                 |          |
| Viewer Node                 |          |                 |          |
| Cameras                     |          |                 |          |
| Viewpoint                   | <u> </u> |                 |          |
| Navigation                  |          | Orbit Left      |          |
| Align View                  |          | Orbit Right     | Numpad 6 |
| View Regions                |          | Orbit Up        |          |
| Plan Astronomica            |          | Orbit Down      |          |
| Play Animation              | Spacebar | Orbit Opposite  |          |
| 📴 Viewport Render Image     |          | Roll Left       |          |
| Viewport Render Animation   |          | Roll Right      |          |
| W viewport kender Keyframes |          | Pan Left        |          |
| Area                        |          | Pan Right       |          |
|                             |          | –<br>Pan Up     |          |
| C C                         |          | Pan Down        |          |
|                             |          | Zoom In         |          |
|                             |          | Zoom Out        |          |
|                             |          | Zoom Region     |          |
|                             |          | Dolly View      |          |
|                             |          | Zoom Camera 1:1 |          |
|                             |          | Fly Navigation  |          |
|                             |          | Walk Navigation |          |

Clic droit sur l'outil puis **« assign shortcult »** 

| Walk Navigation        |         |
|------------------------|---------|
| Add to Quick Favorites | Shift F |
| 웃 Change Shortcut      |         |
| Remove Shortcut        |         |
| 🛱 Online Manual F1     | /       |

#### Portait et paysage :

Pour régler l'aspect de la camera utilisez l'onglet **« output » et faite varier la résolution en X et en Y** 

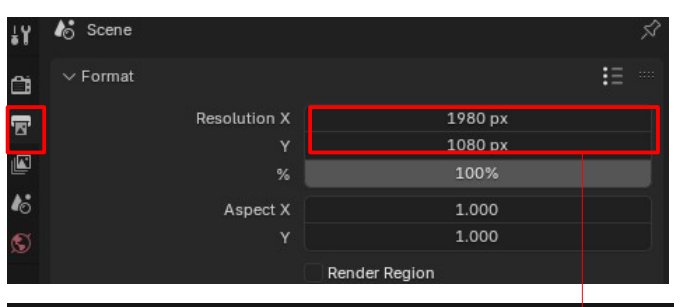

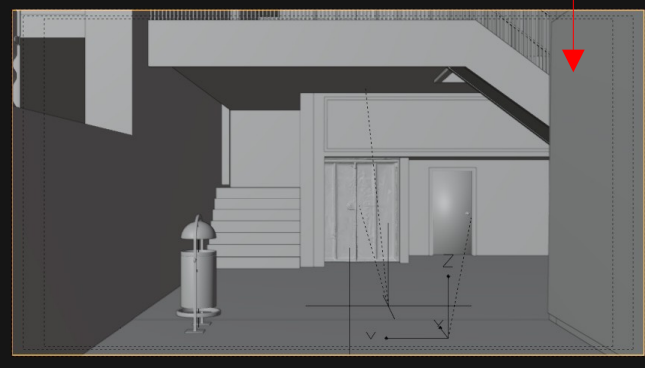

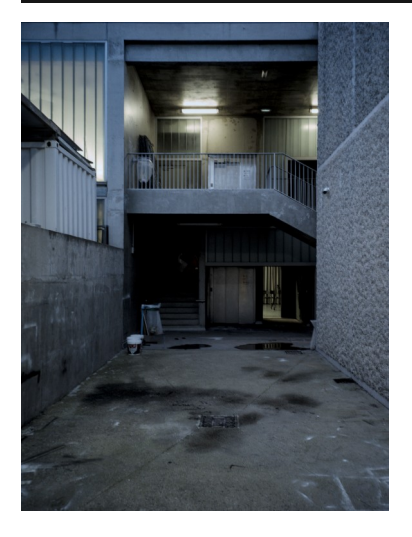

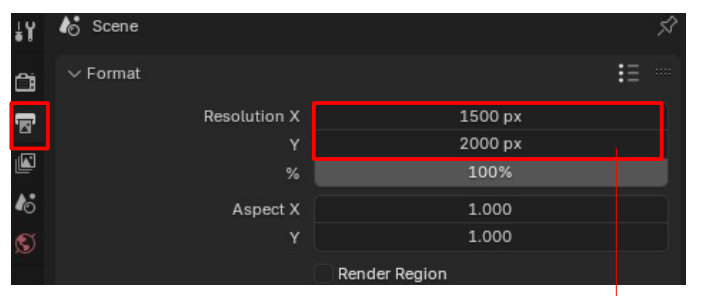

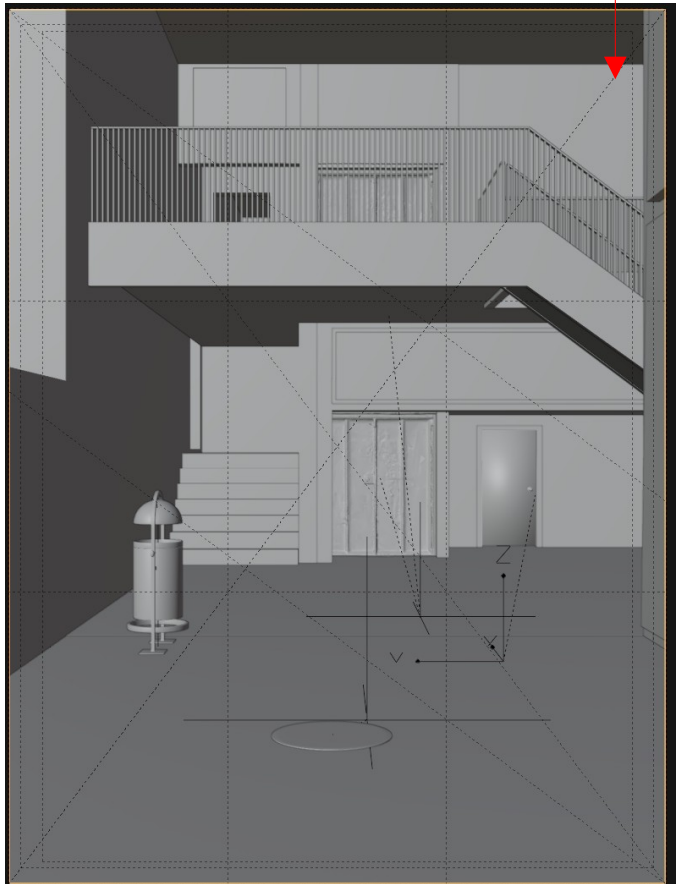

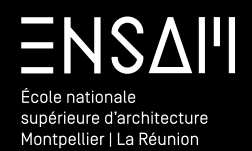

Éclairage de la scène LES HDRI(S)

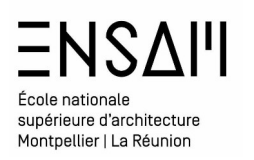

#### Préparation de l'éclairage Via HDRI

Les HDRI « High Dynamic Range image » :

Une image permettra d'éclairer la scène, apportant une « température et un couleur » à l'image ainsi que des ombres fidèles correspondant à « l'ambiance lumineuse »

| Créez un dossie<br>HDRI | r HDRI et ranger le dans le dossier « Do    | cuments » de votre disq<br>[DIR] | ue dur                     |                                         |                                                                                            |
|-------------------------|---------------------------------------------|----------------------------------|----------------------------|-----------------------------------------|--------------------------------------------------------------------------------------------|
| Rendez vous sur d       | es sites comme : <b>POLY HAVEN</b> /// HDRI | HAVEN // AMBIENT CG p            | oour Télécharger plusieurs | HDRI n'excédant <mark>pas les 8k</mark> | 8K<br>↓ Download<br>↓ Z71 MB                                                               |
| 600                     |                                             |                                  | Industrial Sunset 02 (     | Pure Skyr)                              | Ce que représente l'image <b>importe peu</b> ,<br>c'est la <b>lumière qui compte</b>       |
|                         |                                             |                                  | 1 month ago                |                                         | . Intéressez vous aux sphères sous l'image<br><b>observez les reflets, la couleur, etc</b> |

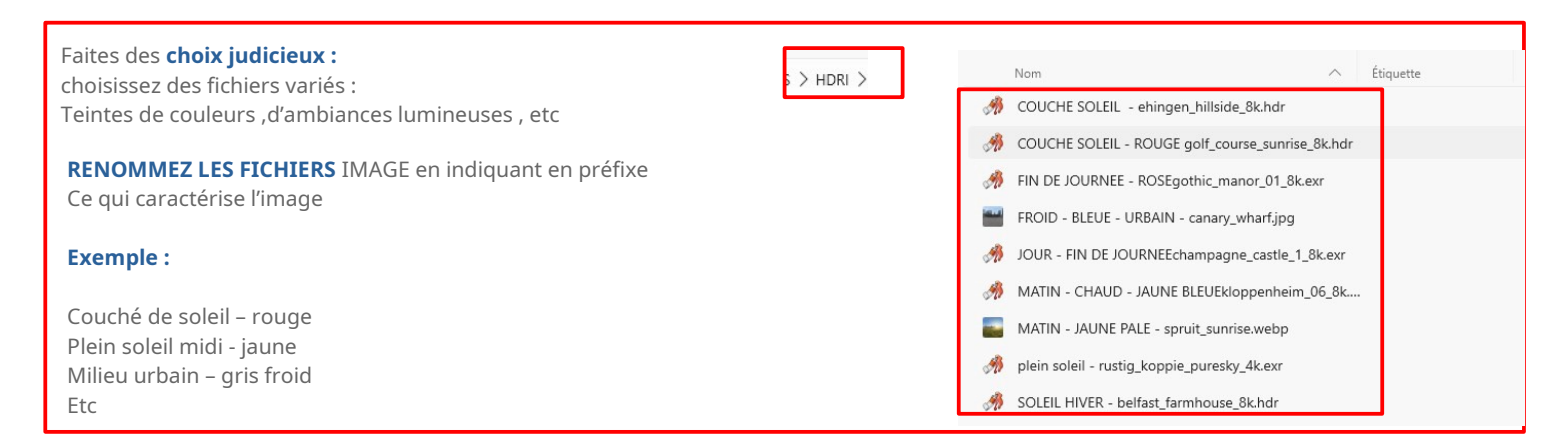

# Mathieu Monceaux / Félix Chameroy / Béatrice Gheno

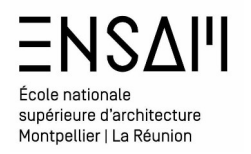

#### Commencer la « mise en lumière » de la scène via vos HDRI

#### Au préalable il est primordial de paramétrer Blender pour qu'il utilise correctement votre machine.

- Dans les préférences, onglet « system » activez le calcul via la carte graphique (CUDA // HIP // METAL etc dépendent de votre machine )
- Dans les propriétés de rendu choisissez le moteur de rendu « Cycles » et le « GPU compute » afin que Blender calcul les images, via votre carte graphique et votre processeur.

# Réglages fait au niveau de la machine : valable **pour l'intégralité des fichiers Blender**

|                | Preferences                       |                       | - 0 |  |  |  |  |
|----------------|-----------------------------------|-----------------------|-----|--|--|--|--|
| Interface      | $\sim$ Cycles Render Devices      |                       |     |  |  |  |  |
| Viewport       | None CUDA                         | OptiX HIP oneAPI      |     |  |  |  |  |
| Lights         | VIDIA GeForce RTX 4070 Ti SUPER   |                       |     |  |  |  |  |
| Editing        | Intel Xeon CPU E5-                | 2658 v3 @ 2.20GHz     |     |  |  |  |  |
| Animation      | or Octavitie a Constant Cattliner |                       |     |  |  |  |  |
| Get Extensions | Open blend files with thi         | is Blender version    |     |  |  |  |  |
| Add-ons        | Register                          | Unregister            |     |  |  |  |  |
| Themes         |                                   | For All Users         |     |  |  |  |  |
| Input          | ∨ Network                         |                       |     |  |  |  |  |
| Navigation     |                                   | 🗹 Allow Online Access |     |  |  |  |  |
| Keymap         | Time Out                          | 10                    |     |  |  |  |  |
| System         | Connection Limit                  |                       |     |  |  |  |  |
| Save & Load    | $\sim$ Memory & Limits            |                       |     |  |  |  |  |
| File Paths     | Undo Steps                        | 32                    |     |  |  |  |  |
|                | Undo Memory Limit                 |                       |     |  |  |  |  |
|                |                                   |                       |     |  |  |  |  |
|                | Console Scrollback Li             | 256                   |     |  |  |  |  |
|                | Texture Time Out                  | 120                   |     |  |  |  |  |
|                | Garbane Collection R              | 60                    |     |  |  |  |  |

## Réglages fait au niveau du fichier : valable **pour le fichier en cours uniquement**

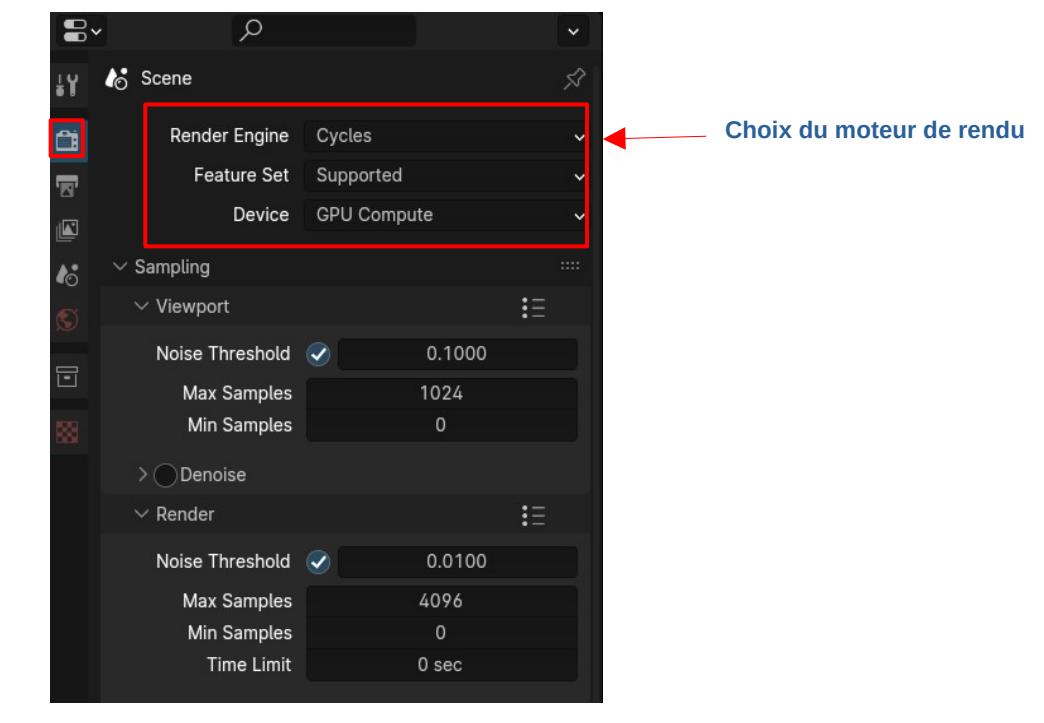

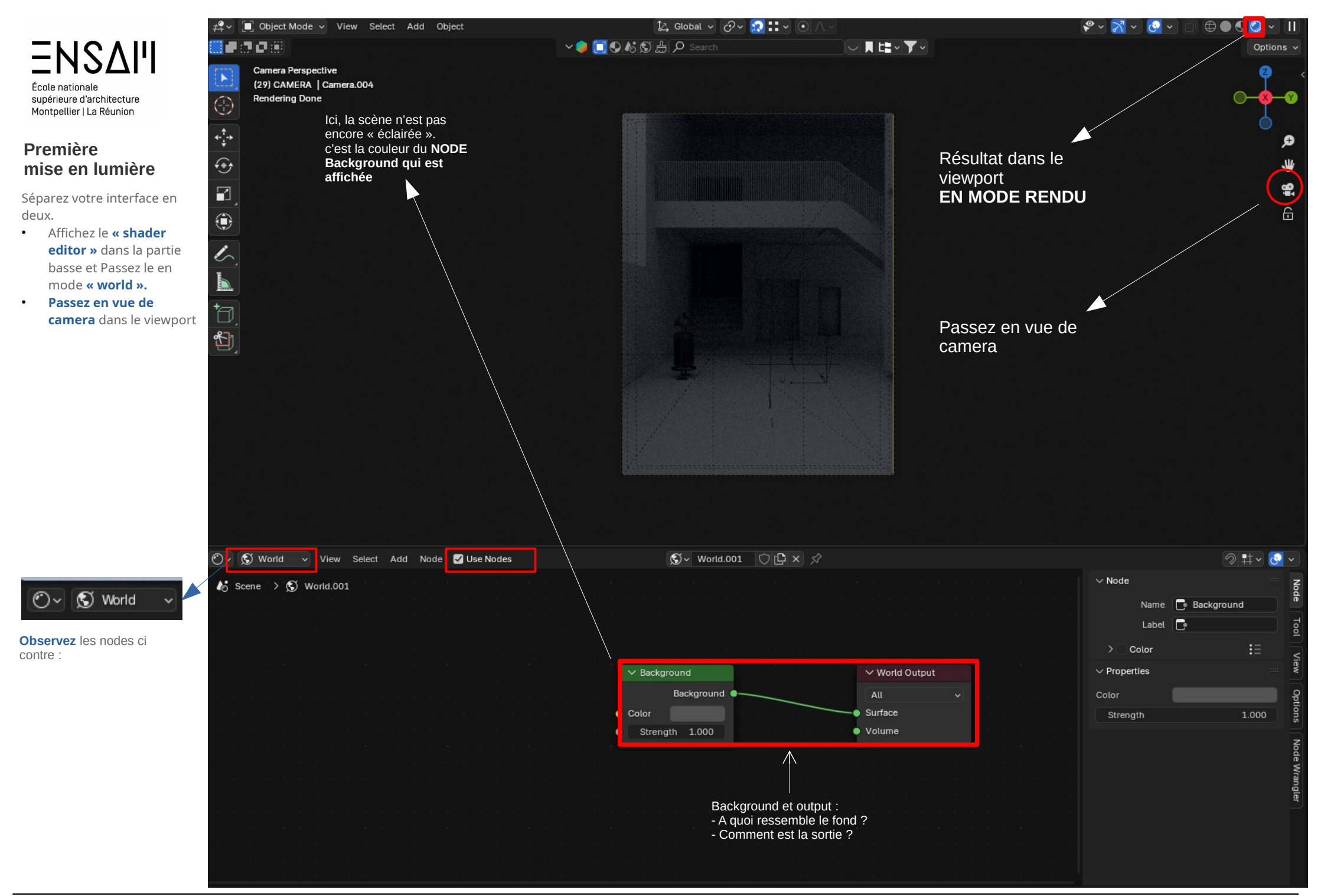

# École nationale supérieure d'architecture Montpellier | La Réunion

Première mise en lumière

Dans le « shader editor » *Via* le menu **add ajouter** les slots :

- « environment texture »,
- « mapping »,
- « texture coordinates »

|              | Multiple Images<br>Image Sequence     |            |                                 |
|--------------|---------------------------------------|------------|---------------------------------|
|              | Brick Texture<br>Checker Texture      |            |                                 |
|              | Environment Texture                   |            |                                 |
|              | Gabor Texture<br>Gradient Texture     | Add Node 🔽 | Use Nodes                       |
|              | IES Texture                           | Input      | <ul> <li>Contraction</li> </ul> |
| Add Node 🗹 L | Image Lexture                         | Output     |                                 |
| Input I      | Noise Texture                         | Color      |                                 |
| Output       | Point Density                         | Converter  |                                 |
| Color        | <ul> <li>Sky Texture</li> </ul>       | Shader     |                                 |
| Converter    | Voronoi Texture                       | Texture    |                                 |
| Shader I     | Wave Texture                          | Vector     | Bump                            |
| Vector       | Willie Noise Texture                  | Script     | Displac                         |
| Script       |                                       |            | Mappin                          |
| Group I      | e na anti-a la calla de la calla<br>N |            |                                 |
| Layout I     |                                       |            |                                 |

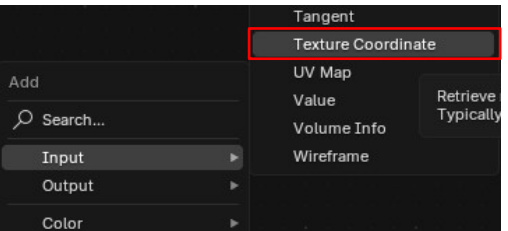

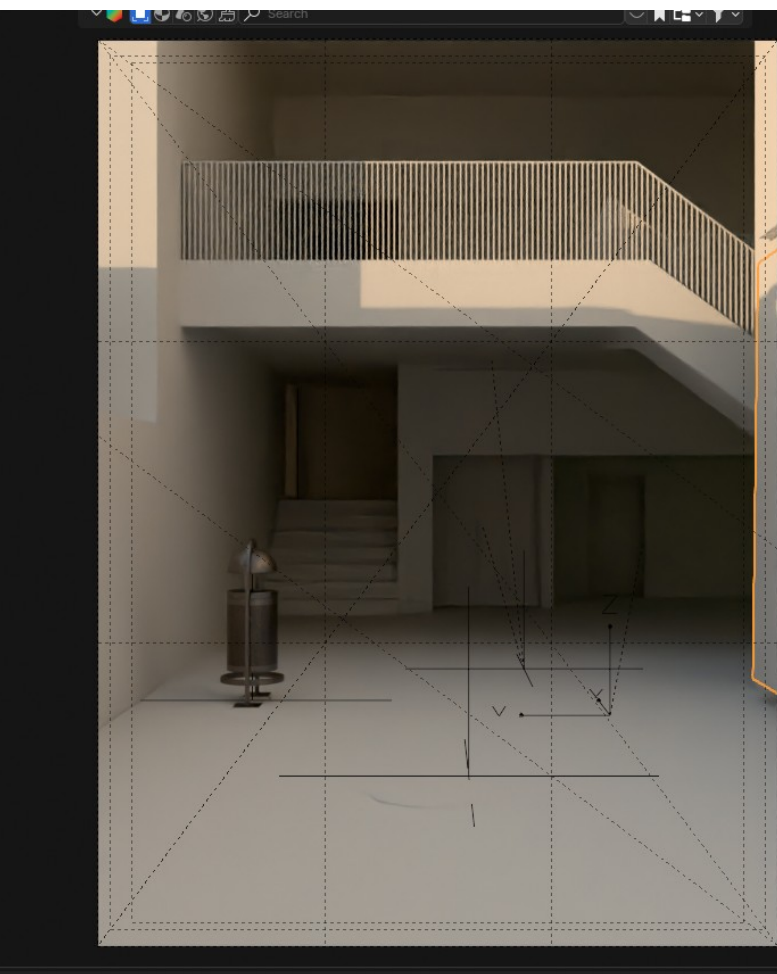

S - World.001 ◯ 🗗 × 🖍

Info ne Retrieve Typically • Environnement texture : La HDRI • Mapping + coordinates : comportement de la HDRI

notamment l'angle de rotation Faire varier **la rotation** en Z

pour apercevoir les changements

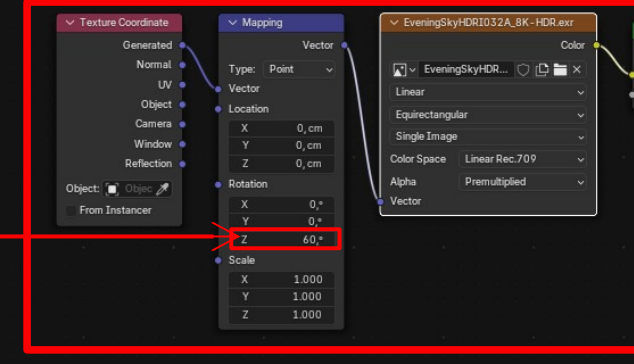

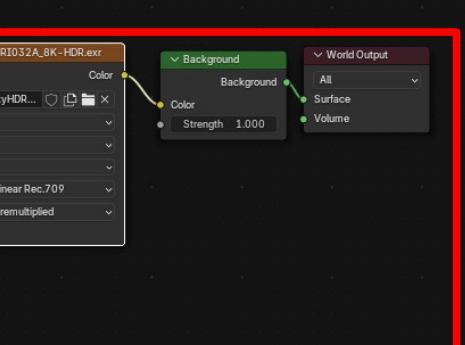

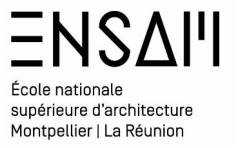

Essayez plusieurs HDRI Testez les réglages : Faites la pivoter pour « diriger » le soleil sur la maquette

Ajouter **éventuellement** via le menu **« Add »** des nodes de réglages colorimétrique

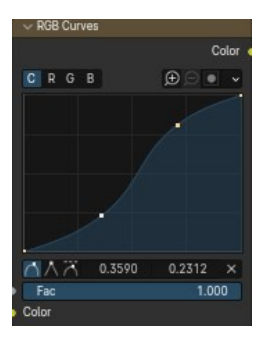

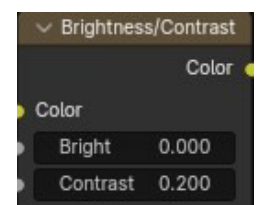

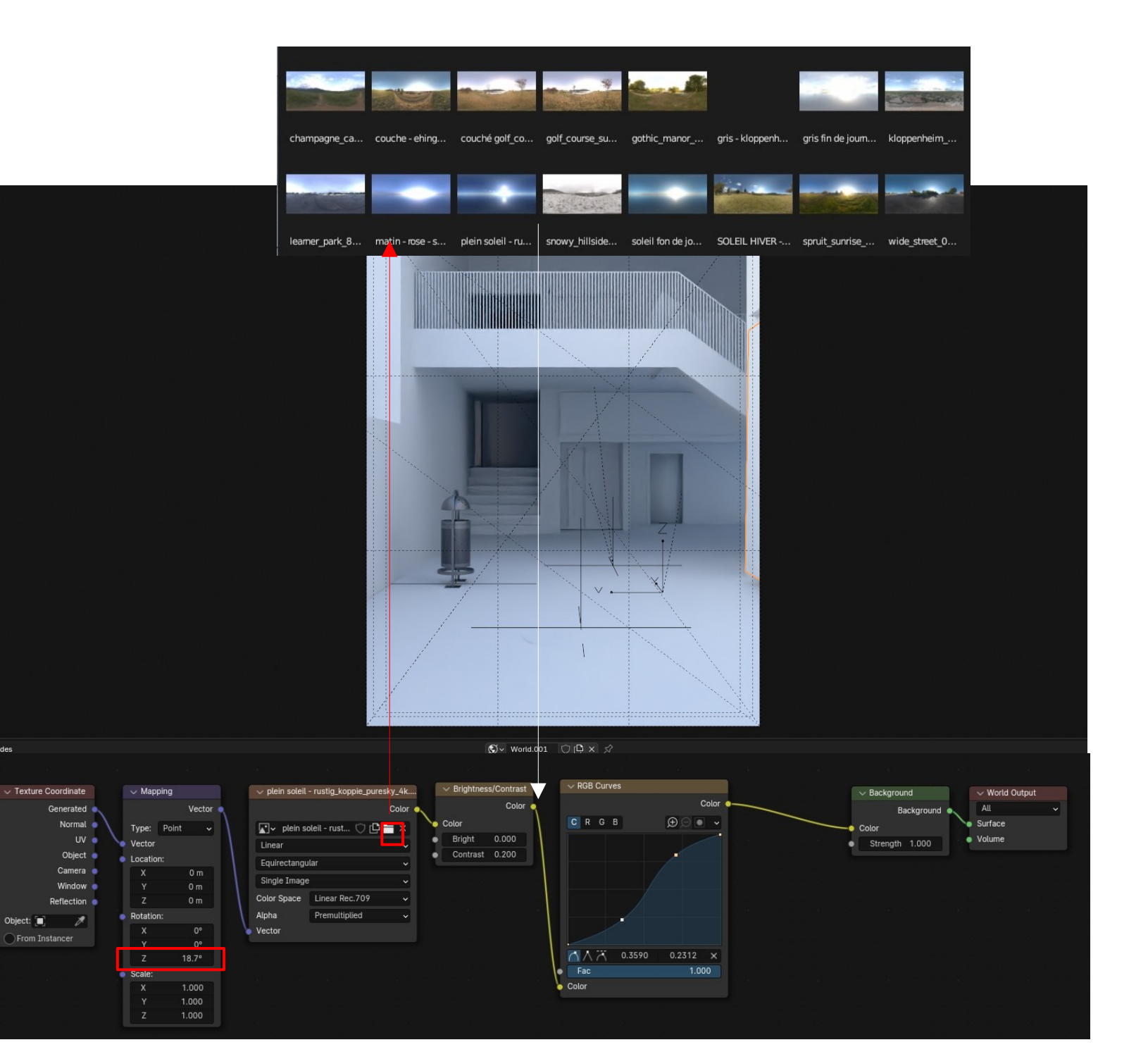

Use Nodes

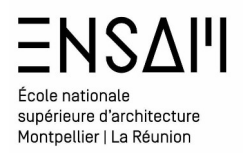

# Réalisez de nombreux essais avec plusieurs HDRI FAITES UNE CAPTURE DE CHACUN DES CALCULS DANS LE VIEWPORT

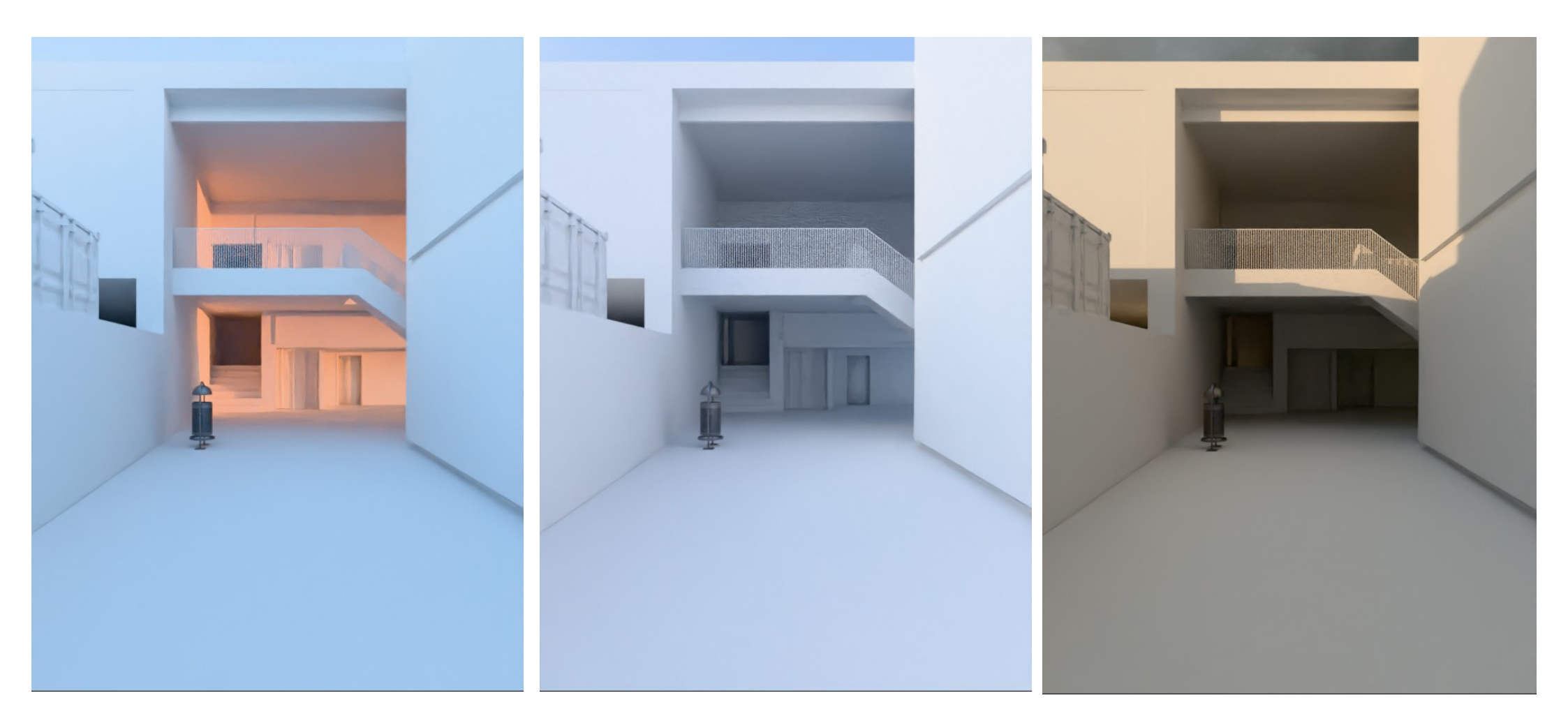

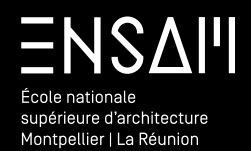

Éclairage de la scène les sources ponctuelles

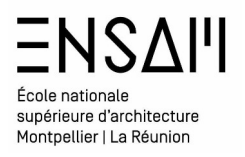

En vue de plan positionnez le « cursor »au dessus de l'atelier maquette

*Via* le menu **« add »** ajoutez un « area »

| Add         | Object        |   |              |       |   |  |
|-------------|---------------|---|--------------|-------|---|--|
| V           | Mesh          |   |              |       |   |  |
| 2           | Curve         |   |              |       |   |  |
|             | Surface       |   |              |       |   |  |
| •           | Metaball      |   |              |       |   |  |
| a           | Text          |   |              |       |   |  |
|             | Volume        |   |              |       |   |  |
| ý           | Grease Pencil |   |              |       |   |  |
| ×           | Armature      |   |              |       |   |  |
| #           | Lattice       |   |              |       | _ |  |
| _ر          | Empty         |   |              |       |   |  |
|             | Image         |   |              |       |   |  |
| ¥           | Light         | • | 0            | Point |   |  |
| 11.         | Light Probe   |   | ☆:           | Sun   |   |  |
| 9           | Camera        |   | Ø            | Spot  |   |  |
| <b>(</b> )) | Speaker       |   | , <i>D</i> , | Area  |   |  |

Rangez la dans la collection « INITIALE LIGHT »

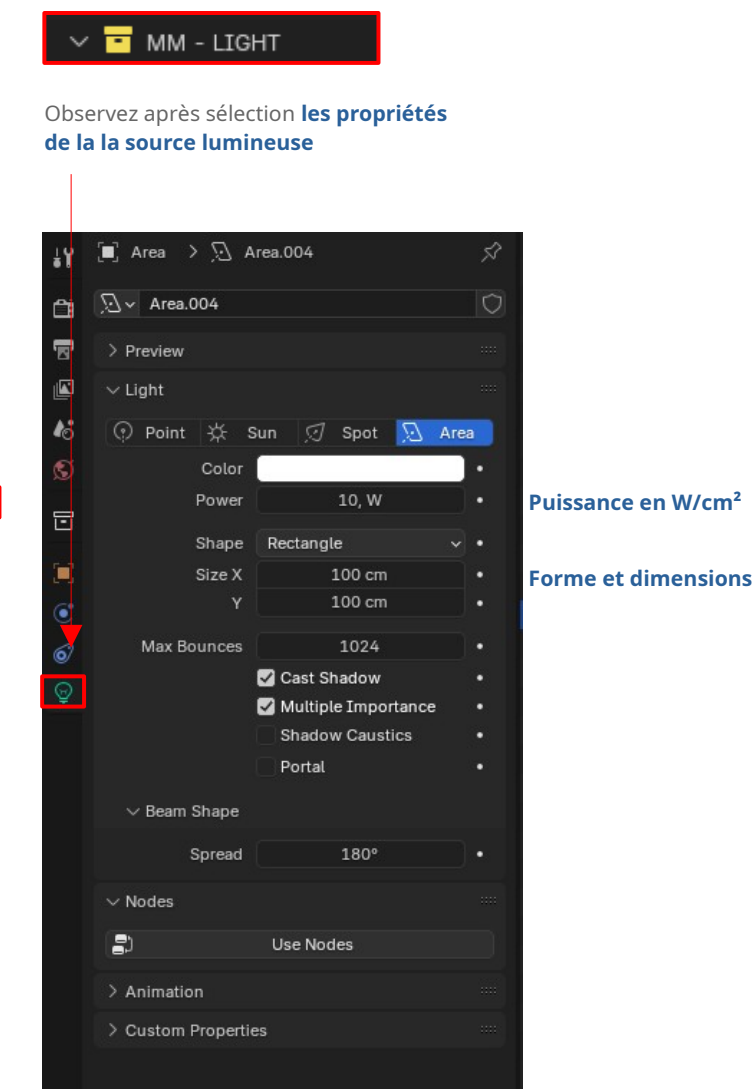

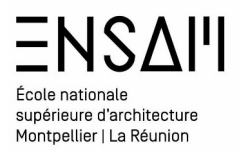

Agrandissez l'Area et vérifiez qu'elle est bien dans la pièce de l'atelier Maquette, donc sous la dalle béton.

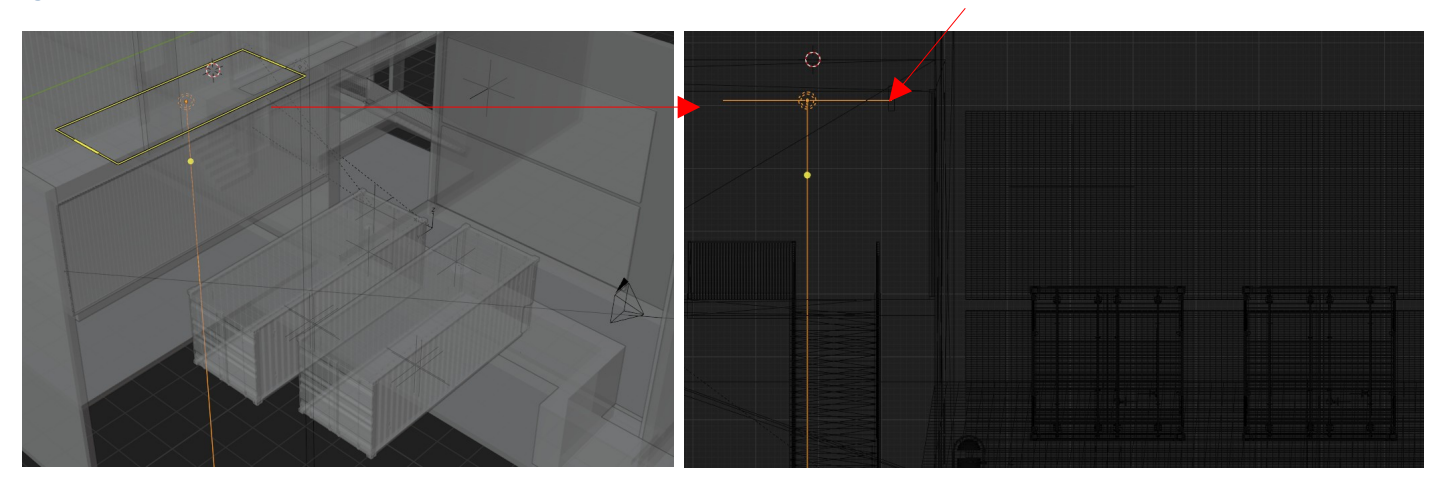

Procédez de la même manière pour les deux autres areas :

- une pour pour l'atelier haut
- Une pour **l'atelier bas**

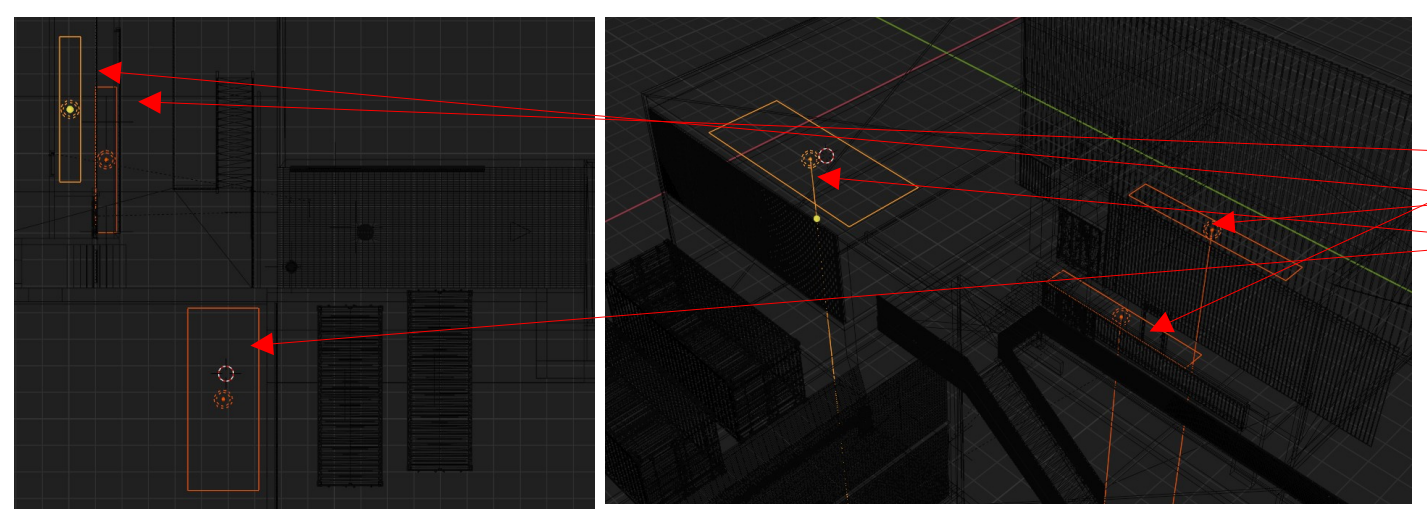

# Utilisez les raccourcis « G » pour déplacer X, Y, Z pour donner une direction et utilisez le **trièdre** pour vous orientez dans la scène

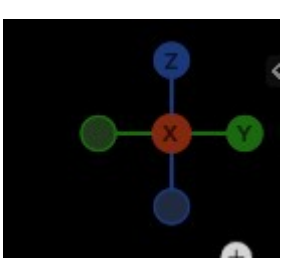

Rangez ces **trois sources lumineuses** dans la collection **« INITIALES LIGHT » et renommez les** 

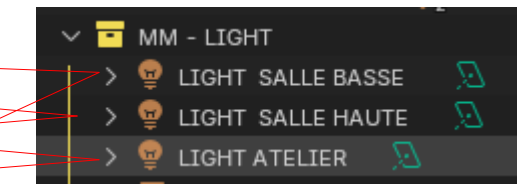

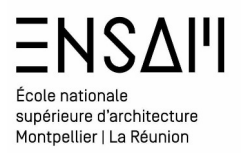

Passez en rendu dans le viewport en vue de camera

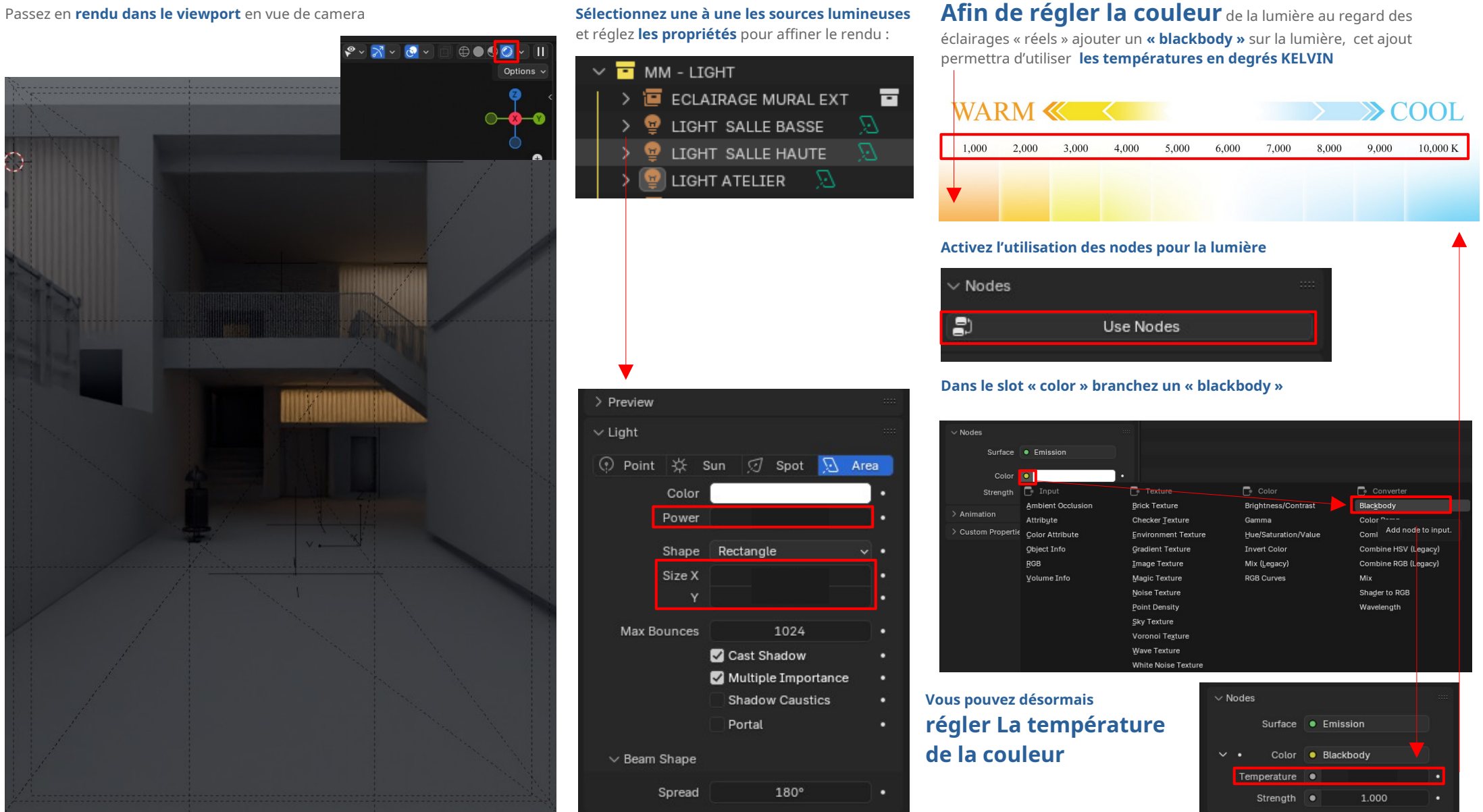

Sélectionnez une à une les sources lumineuses

Mathieu Monceaux / Félix Chameroy / Béatrice Gheno

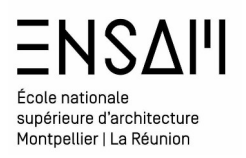

Ajoutez un éclairage additionnel .

Dans le dossier de ressources partagées téléchargez le fichier :

## 💫 ECLAIRAGE MURAL EXT SS MTX \_ POUR TD

**Rangez le** dans votre dossier de travail à cotés de votre fichier principal Puis faite un **« link »** depuis le menu fichier

#### 救 MM - ENSAM SCENE A TER \_ POUR CN Inspecté le contenu du fichier え File Edit Render Window He Jusqu'a « linker » New Ctrl N. la collection suivante Dpen... Collection **Open Recent** FreestyleLineStyle Revert 🔚 Image Recover Mesh 🔚 Object Save Palette Save As... Scene Save Copy... Texture 🚞 Save Incremental WorkSpace P Link. World Name 💼 ECLAIRAGE MURAL EXT

#### Rangez la collection liée dans la collection light

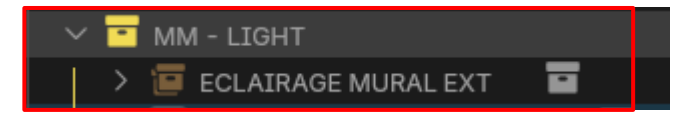

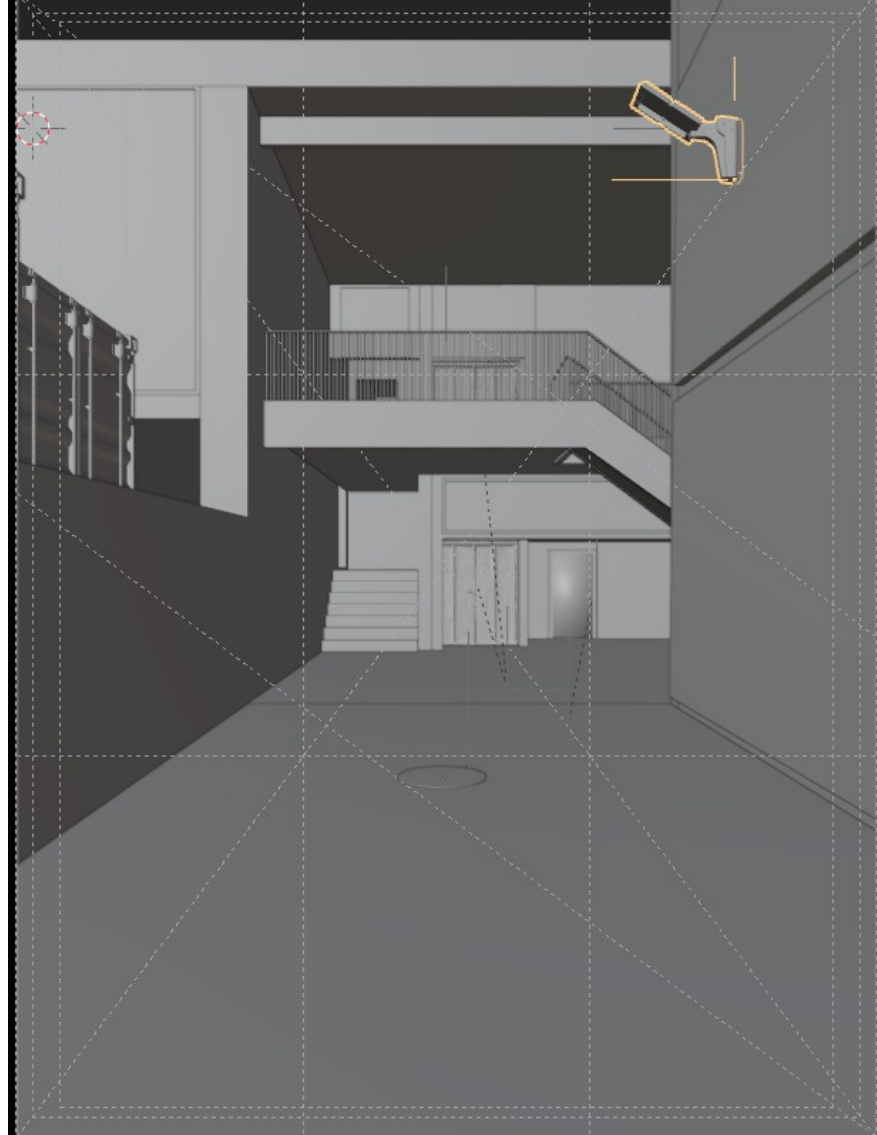

#### Positionnez l'éclairage extérieur sur le mur Comme ci-contre Puis isolez le via le menu

| C_1 OOK CHI BEINO [C.(KBRITE |          |                  | 141 34 600 | 57 117 11 110 |
|------------------------------|----------|------------------|------------|---------------|
| ndow Help Layout Mo          |          |                  |            |               |
| iew Select Add Object        |          |                  |            | ्रि Glob      |
| Z Toolbar                    |          | ~ 🧅 🔲            | 960A       | O Sear        |
| ] Sidebar                    |          |                  |            |               |
| Z Tool Settings              |          |                  |            |               |
| Asset Shelf                  |          |                  |            |               |
| Adjust Last Operation        |          |                  | <u> </u>   |               |
| Erame Selected               |          |                  | 1.1        |               |
| Frame <u>A</u> ll            |          |                  |            |               |
| Perspective/Orthographic     | митрац э |                  |            |               |
| Local View                   | •        | Toggle Local Vie | W          |               |

#### Positionner le curseur sur la lampe

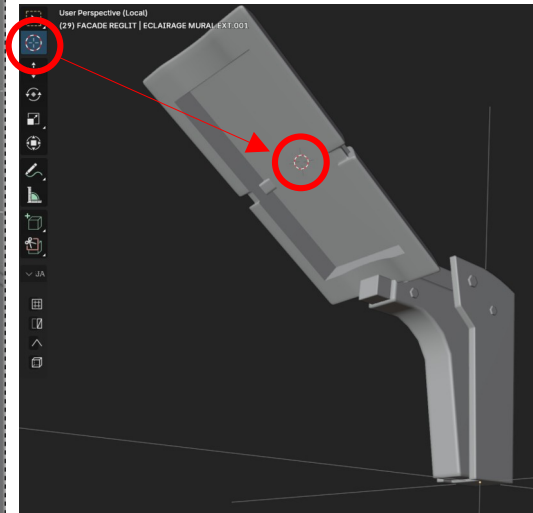

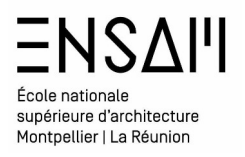

Ajoutez un spot depuis le **menu « add »** 

Paramétrez la source lumineuse afin d'obtenir le résultat suivant :

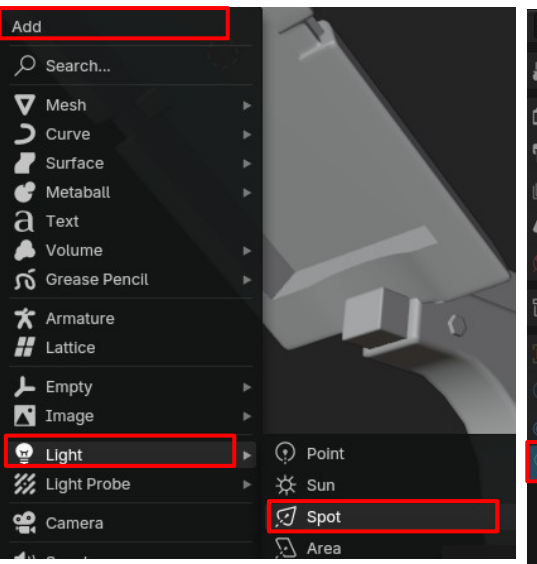

Utilisez les raccourcis « **G** » pour déplacer X, Y, Z pour donner une direction et utilisez le trièdre pour vous orientez dans la scène

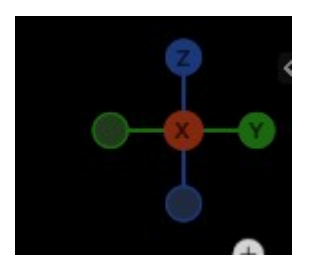

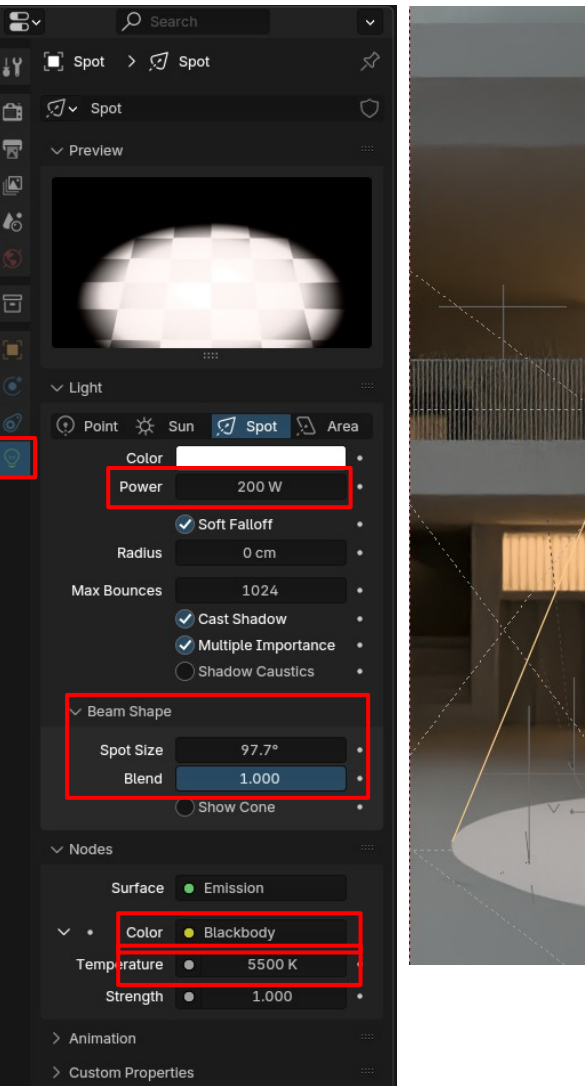

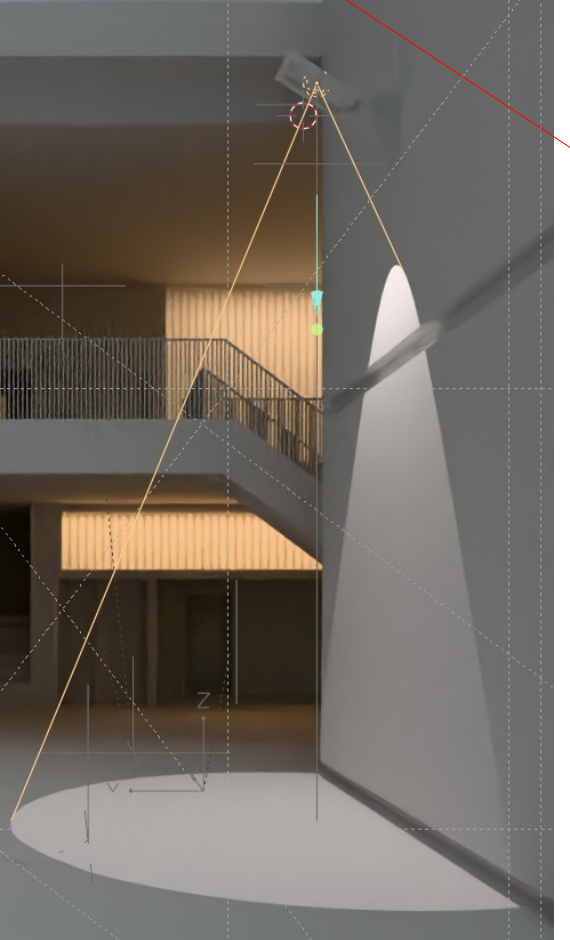

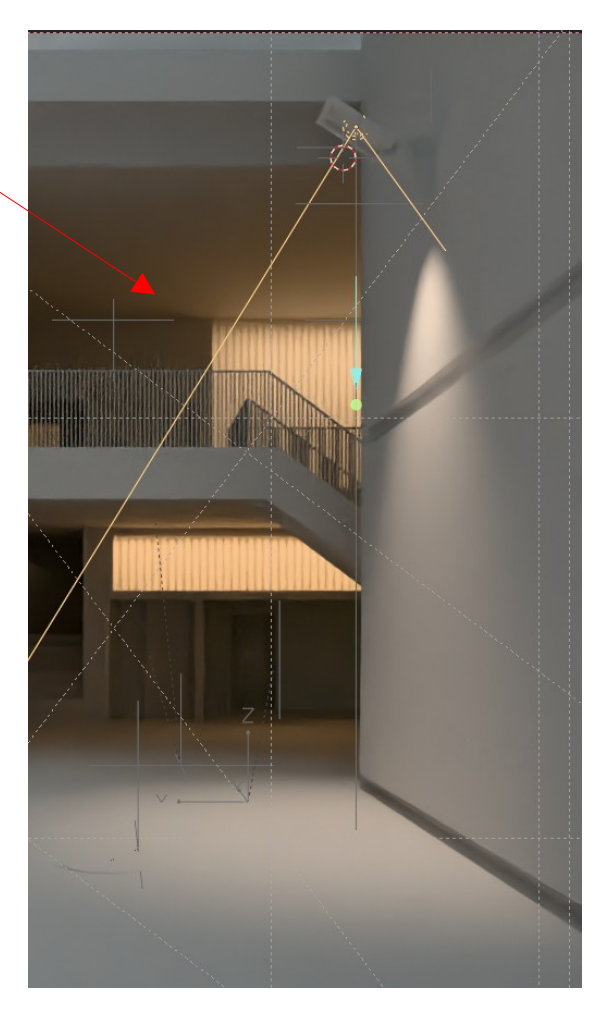

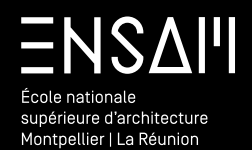

RENDU D'UNE PREMIÈRE IMAGE

## ENSAII École nationale supérieure d'architecture Montpellier | La Réunion

#### Premier rendu

#### Réalisez un premier rendu d'image

Blender permet de **« visionner » dans le viewport** un calcul **« brouillon »** Et permet par la suite de calculer une **image définitive** 

Avant de lancer un calcul, il est primordial de

- ENREGISTRER LE FICHIER
- ARRÊTER LE CALCUL DANS LE VIEWPORT
- Régler le moteur de rendu.
- Régler les paramètres du moteur
  - Notamment le « sampling »

#### **O** Search B. 👌 Scene Render Engine Cycles ĉ T Feature Set Supported Open Shading Language 10 ✓ Sampling ✓ Viewport 0 Noise Threshold 📿 0.1000 Max Samples 1024 Min Samples > O Denoise ∨ Render Noise Threshold 🗸 0.0100 Max Samples 550 Min Samples 0 s Time Limit > 🐼 Denoise

En parallèle il faut régler également **la taille de la sortie :** • La définition de l'image

• Éventuellement la possibilité de « majorer » la dimensions de sortie

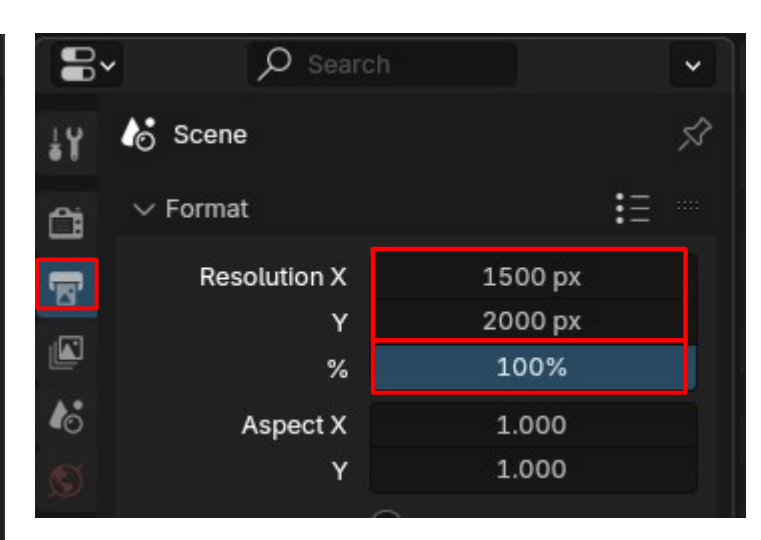

# Cette valeur correspond à la taille de l'image en sortie

**Cette valeur varie** en fonction de la scène et de la machine, ici donnée **à titre indicatif** 

Mathieu Monceaux / Félix Chameroy / Béatrice Gheno

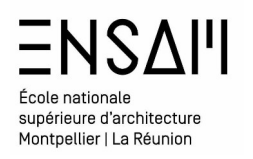

## Premier rendu

#### Réalisez un premier rendu d'image

Lancer le premier rendu depuis le menu « render » ou *via* le raccourci **F12** 

| Render | Window    | Help | Lay |
|--------|-----------|------|-----|
| E Rend | der Image |      | F12 |

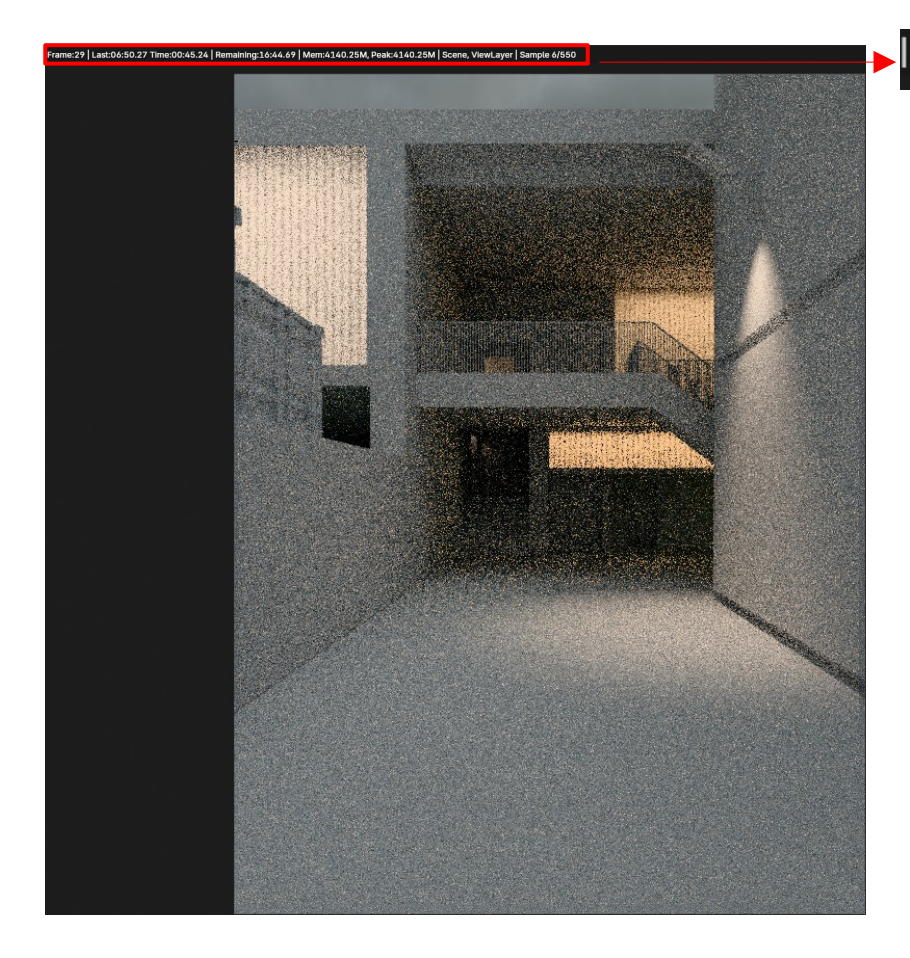

# Mem:4140.25M, Peak:4392.02M | Scene, ViewLayer | Sample 100/550

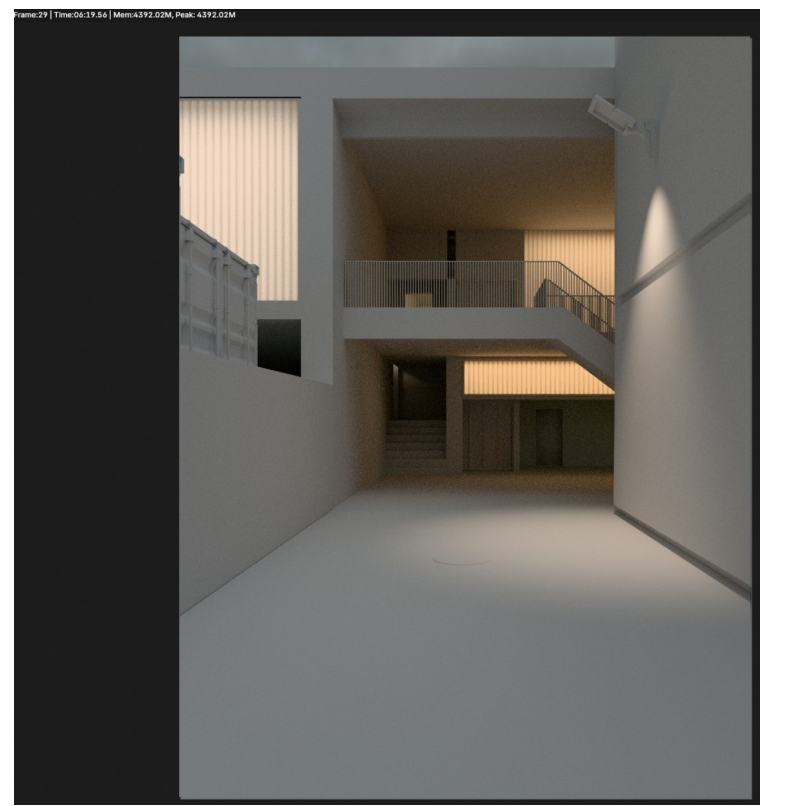

#### Une fois la calcul achevé enregistrez l'image au format jpeg

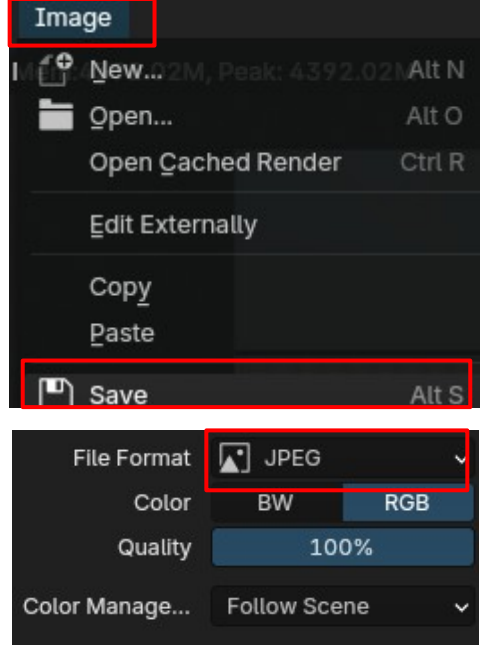

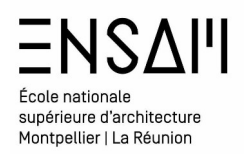

# Déposez sur Moodle vos captures d'écran LÉGENDÉES COMPILÉES DANS UN PDF **MULTIPAGE**

#### Liste des captures :

- > le dossier « INITIALES HDRI » avec les HDRI renommées incluant la température et l'ambiance
- > Le shader editor en mode « world » avec les nœuds créés
- > Les propriétés des area et du spot
- > L'ensemble de vos rendus viewport (minimum 3)
- > L'outliner avec le nom des collections visible
- > Deux rendus dans le viewport avec des modifications portées aux 3 areas intérieures
   > Un rendu définitif avec le temps de calcul inscrit
- dans la légende

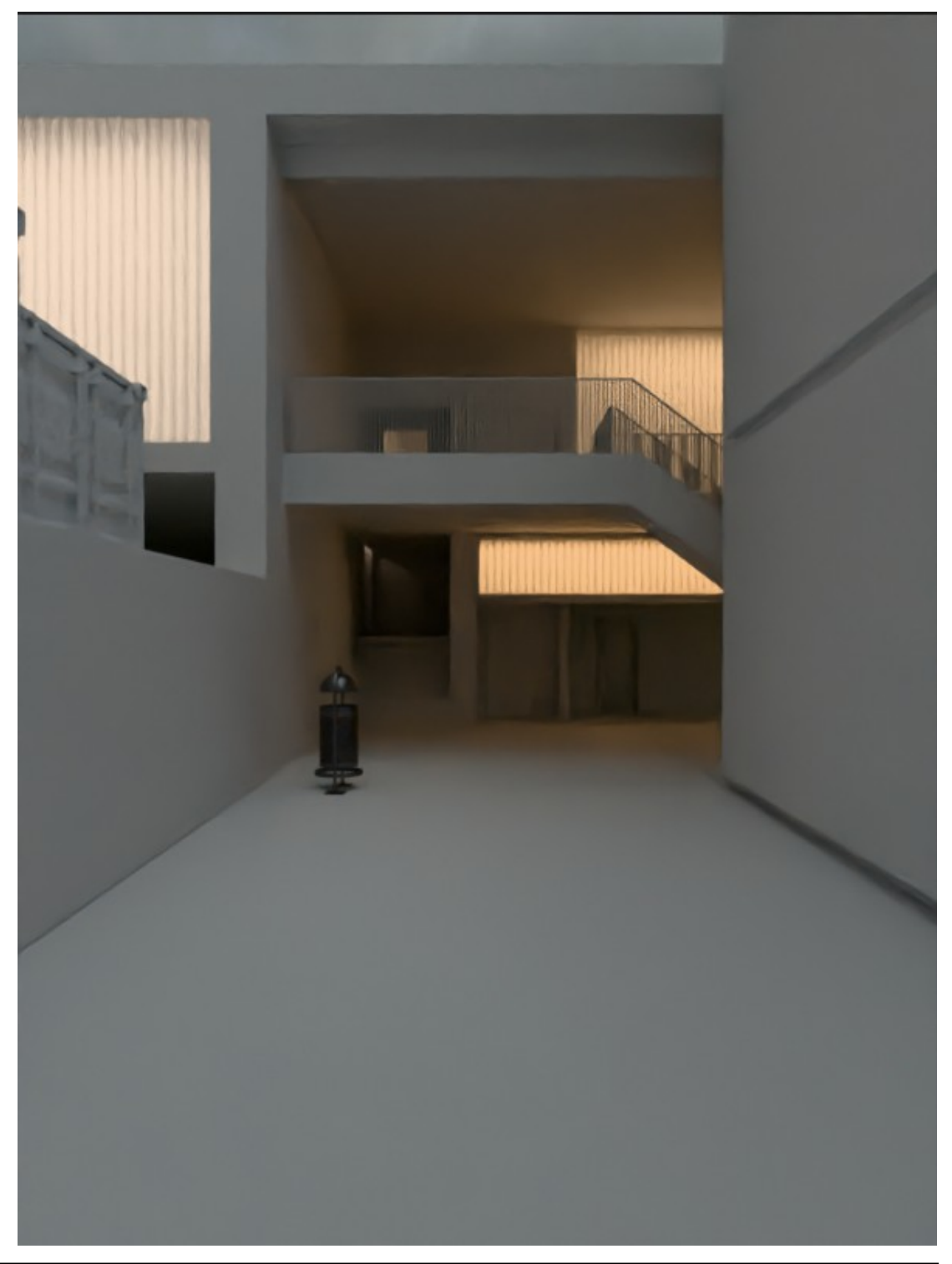